# CD++Modeler: a graphical toolkit to develop DEVS models

Chiril Chidisiuc Gabriel A. Wainer Carleton University 1125 Colonel By. Ottawa, ON. K1S 5B6. Canada. 1-613-520-2600 gwainer@sce.carleton.ca

## ABSTRACT

Modeling and simulation tools have been used for helping in the early stages of hardware/software systems design. The DEVS formalism is a technique that enables hierarchical description of discrete event models that can be used for this task. CD++Modeler is an application that permits defining DEVS models graphically. We present the design and main features of the application.

## **1. INTRODUCTION**

In recent years, Real-Time embedded applications have grown tremendously, both in the number of existing systems and in the complexity of the tasks they execute. Current advances in computing technology have made it possible to automate tasks at a level of complexity unknown previously. The continuing trend in growth and increased complexity complicates the development of Real-Time software, where concerns for functionality, predictability and reliability must be addressed. Current methods for Real-Time software construction are either hard to scale up for large systems, or require a difficult testing effort with no guarantee for a bug free software product. Modeling and Simulation (M&S) techniques and tools for analyzing testing scenarios have proven to be able to provide product s that are of better quality and have a reduced lifecycle cost, due to improved testability and maintainability. Despite the net gains, most project managers are reluctant to use the techniques because they require extra initial resources in the construction of simulation models that will not be part of the delivered application. Similarly, in the early stage of the design of embedded systems, software and hardware are designed independently. The software development team is waiting for the hardware prototypes to be available; however, the hardware development team is waiting for the software environment for hardware prototype verification and testing. An M&S-based design approach allows the user to test the functionality of the hardware in a very early stage. This is economically efficient, and shortens the product development cycle and time-to-market period.

We have built an Eclipse-based platform called CD++Builder to enable the development of real-time applications using a model-based approach. The toolkit is based on a mathematical theory called DEVS (Discrete Event System Specifications), an increasingly accepted framework for understanding and supporting the activities of M&S [1]. The models, created in CD++Builder, can be programmed in C++ language and incorporated in one of

the modules. Alternatively, models can be created graphically, using CD++Modeler – a stand-alone application, included in CD++Builder toolkit. DEVS theory provides an abstract, yet quite intuitive way of modeling, which is independent of any underlying runtime system, hardware, and middleware. CD++ [2] is an engine that enables users to define and execute DEVS models. CD++Modeler provides an alternative method to create DEVS models without the need to use programming languages. In this paper we show how the CD++Modeler was designed, and its relationship to CD++Builder toolkit.

## 2. BACKGROUND

The DEVS formalism for modeling and simulation [1] provides a framework for the construction of hierarchical models in a modular fashion, allowing model reuse, reducing development and testing time. The hierarchical and discrete event nature of DEVS makes it a good choice to achieve an efficient product development test. DEVS are timed models, which also enables us to define timing properties for the models under development. Each DEVS model can be built as a behavioral (atomic) or a structural (coupled) model. A DEVS atomic model is described as:

## $\mathbf{M}=<\!\!\mathbf{X},\,\mathbf{S},\,\mathbf{Y},\,\boldsymbol{\delta}_{\mathrm{int}},\,\boldsymbol{\delta}_{\mathrm{ext}},\boldsymbol{\lambda},\,\mathbf{D}>$

In the absence of external events, the model will remain in state  $s \in S$  during ta(s). Transitions that occur due to the expiration of ta(s) are called internal transitions. When an internal transition takes place, the system outputs the value  $\lambda(s) \in Y$ , and changes to the state defined by  $\delta_{int}(s)$ . Upon reception of an external event,  $\delta_{ext}(s, e, x)$  is activated using the input value  $x \in X$ , the current state *s* and the time elapsed since the last transition *e*. Coupled models are defined as:

## $CM = \langle X, Y, D, \{M_i\}, \{I_i\}, \{Z_{ij}\}, select >$

They consist of a set of basic models (Mi, atomic or coupled) connected through their interfaces. Component identifications are stored into an index (D). A translation function (Zij) is defined by using an index of influencees created for each model (Ii). The function defines which outputs of model Mi are connected to inputs in model Mj.

CD++ [2] implements DEVS theory. The toolkit has been built as a set of independent software pieces, each of them independent of the operating environment chosen. The defined models are built as a class hierarchy, and each of them is related with a simulation entity that is activated whenever the model needs to be executed. New models can be incorporated into this class hierarchy by writing DEVS models in C++, overloading the basic methods representing DEVS specifications: external transitions, internal transitions and output functions. CD++ employs a virtual time simulation approach, which allows skipping periods of inactivity. A real-time engine enables simulation advancing based on the wall-clock.

## 3. CD++MODELER

CD++Modeler is part of the CD++ toolkit, created for designing and executing DEVS models using a graphical notation. The main components of the model and their relationships are shown in Figure 1. CD++Modeler provides the tools to animate the results of model simulation, and the user can create advanced models using a built-in specification tool.

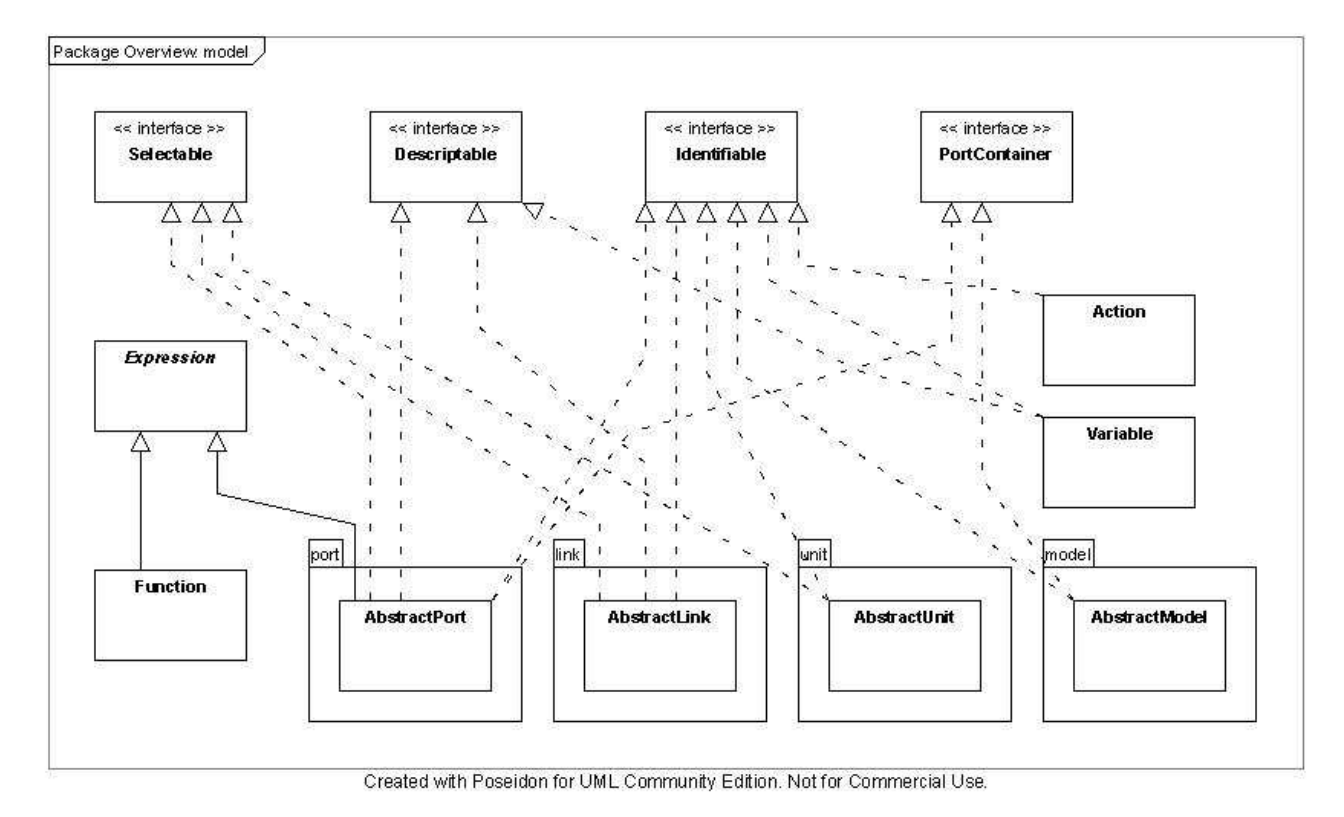

#### Figure 1. Design of CD++Modeler.

## 4. CD++MODELER DESIGN OVERVIEW

The Graphical User Interface (GUI) of CD++Modeler is shown in Figure 2. Some basic functions include the creation of atomic and coupled models, retrieving the parent class of the coupled model, run external commands, simulate the model and animate the simulation results. The application also includes a simple text editor.

When *CD*++*Modeler* is launched, method *main()* of MainDEVS class is called, to create an instance of MainDEVS type. The MainDEVS inherited layout and behavior of class JApplet of javax.swing package. Extending the JApplet, allowed the MainDEVS class to support the JFC/Swing component architecture [3].

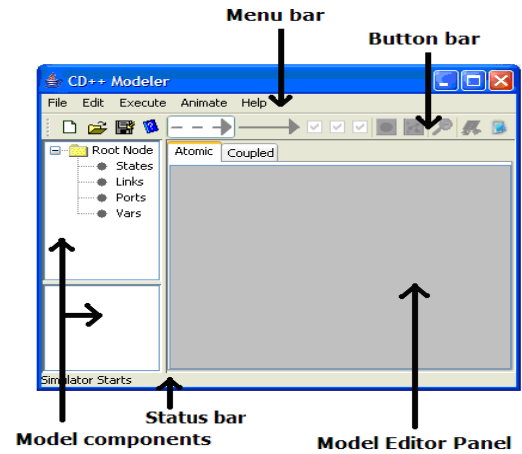

Figure 2. CD++Modeler window

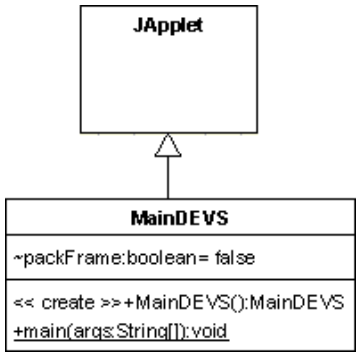

Figure 3. MainDEVS class diagram

MainDEVS instantiates the MainFrame class, which is responsible for CD++Modeler frame GUI. MainFrame class extends the JFrame class. The role of MainFrame is to collect and assemble the components, which later appear in the CD++Modeler window. Some of the main components include menu bar, button bar, model editor panel, model components panel, and the status bar. The menu bar appears at the top of the CD++Modeler window. The menus, menu items, and menu bar itself are created in MainFrame class using objects of JMenu and JMEnuItem type of the javax.swing package. When a menu item is selected, the corresponding action is performed. To make connection between a menu item and an action, each menu item is associated with a class that implements ActionListener interface. The relationships between menu, menu items, and classes responsible for menu item actions are shown in Table 1.

| Mainfi alle class exten  | us the off alle class. If |                        |                            |  |  |
|--------------------------|---------------------------|------------------------|----------------------------|--|--|
| Menu                     | Menu Item                 | Action class           | Description of action      |  |  |
| File                     | New                       | NewActionListener      | Creates new project        |  |  |
| File                     |                           |                        | (atomic or coupled,)       |  |  |
| New                      | Open                      | OpenActionListener     | Opens project              |  |  |
| Open<br>Sava             | Save                      | saveActionListener     | Saves project              |  |  |
| Save As                  | Save As                   | Saves project with     |                            |  |  |
| _<br>⊆lose               |                           |                        | user-specified name        |  |  |
| Export                   | Close                     | CloseActionListener    | Closes current project and |  |  |
| Sa <u>v</u> e and Export |                           |                        | prompts to save, if needed |  |  |
|                          | Export                    | FileExportActionListen | Exports model with new     |  |  |
| Exit                     | Export                    | er                     | extension                  |  |  |
| Eos                      | Save and Export           | FileExportActionListen | Performs two operations:   |  |  |
|                          | Suve und Empore           | er                     | 1 Save (see save)          |  |  |
|                          |                           | saveActionListener     | 2 Export (see export)      |  |  |
|                          | Import                    | FileImportActionListen | (works only for coupled    |  |  |
|                          | import                    | er                     | models)                    |  |  |
|                          | Image Repository          | ImageRepositorvActionL | Sets image source          |  |  |
|                          | Directory                 | istener                | Sets muge source           |  |  |
|                          | Exit                      | actionListener         | Closes the project and     |  |  |
|                          | LAR                       |                        | terminates CD++Modeler     |  |  |
| Edit                     | Undo                      | N/A                    |                            |  |  |
| Edit                     | Redo                      | N/A                    |                            |  |  |
| Undo                     | Сору                      | N/A                    |                            |  |  |
| <br><u>R</u> edo         | Paste                     | N/A                    |                            |  |  |
| CODV                     | Delete                    | toolbarDeleteActionLis | Removes selected object in |  |  |
| Paste                    |                           | tener                  | model editor panel         |  |  |
| Delete                   |                           |                        | L                          |  |  |
| Execute                  | Local CDD                 | LocalCDDActionEventHan | Simulate coupled model on  |  |  |
| Execute                  |                           | dler                   | local machine              |  |  |
|                          | Pamota CDD                | RemoteCDDActionEventHa | Simulate coupled model on  |  |  |
| <u>R</u> emote CDD       |                           | ndler                  | remote machine             |  |  |
| Drawlog                  | Drawlog                   | DrawlogActionEventHand | draws the evolution of a   |  |  |
| Te <u>x</u> t Editor     |                           | ler                    | cellular model             |  |  |
|                          | Text Editor               | textEditorActionListen | Allows user to edit models |  |  |

|                             |                | er                     | in text mode             |
|-----------------------------|----------------|------------------------|--------------------------|
| Animate                     | Cell-DEVS      | cellAnimateActionListe | visualize the simulation |
| Animate                     | animation      | ner                    | results of atomic        |
| <u>C</u> ell-DEVS animation |                |                        | Cell-DEVS models         |
| <u>A</u> tomicAnimate       | AtomicAnimate  | atomicAnimateActionLis | visualize the simulation |
| CoupledAnimate              |                | tener                  | results of atomic-DEVS   |
|                             |                |                        | models                   |
|                             | CoupledAnimate | coupledAnimateActionLi | visualize the simulation |
|                             | -              | stener                 | results of coupled-DEVS  |
|                             |                |                        | model                    |

Table 1. CD++Modeler menu structure

The menu "Edit", of CD++Modeler toolkit, provides basic editing tools, which include: undo and redo the changes, copy, paste, and delete elements of the model. Menu "Execute" provides tools to simulate the model, draw simulation results and edit files, associated with the model, in text form. To establish the connection between buttons and objects of the text editor dialog window with their corresponding actions, external classes, which implement ActionListener interface, were created.

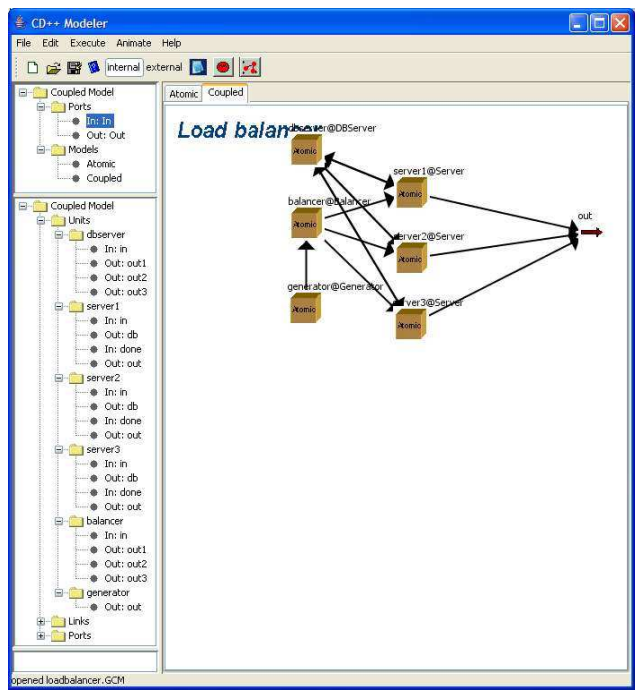

Figure 4. Defining Coupled Models.

The "Animate" menu allows client to animate the results of model simulation. However, unlike the Drawlog, all types of models (Cell-DEVS, Atomic, and Coupled) can be processed for animation. When model is simulated, the results are recorded to a file with "log" extension. The information stored in the "log" file is used to animate the results. To select the type of model for animation, the client must choose one of the following menu items of the "Animate" menu: "Cell-DEVS animation" (cell-DEVS model), "AtomicAnimate" (atomic model), or "CoupledAnimate" (coupled model). Upon selection of one of the three menu items, a corresponding dialog window appears on the screen.

In order to link the menu items with their corresponding actions, inner classes cellAnimateActionListener. atomicAnimateActionListener. and coupledAnimateActionListener were created within MainFrame class. All three inner classes implemented ActionListener interface. To design the GUI of Cell-DEVS animation, layout and behavior of CellAnimateIf interface was used. The concrete implementation of CellAnimateIf methods was done in CellAnimate class. The CellAnimate class, which extended class JFrame class of javax.swing package, additionally was able to define the GUI for a pop-up window that appears, when Cell-DEVS animation is in use.

Using similar design of Cell-DEVS animation mechanism, the animation feature for atomic and coupled models was created. In summary, the MainFrame's inner classes, atomicAnimateActionListener and coupledAnimateActionListener, implemented the ActionListener interface and defined the behavior of *CD*++*Modeler* in case of selecting AtomicAnimate or CoupledAnimate menu items respectively. Once any of the two inner classes are instantiated, their actionPerformed() methods are called. Unlike the Cell-DEVS animation, a dialog window, prompting the client to input details about the model, appears on the screen in case of atomic and coupled models. The window, containing tools to animate either atomic or coupled model, follows the dialog window after the details about the model were provided.

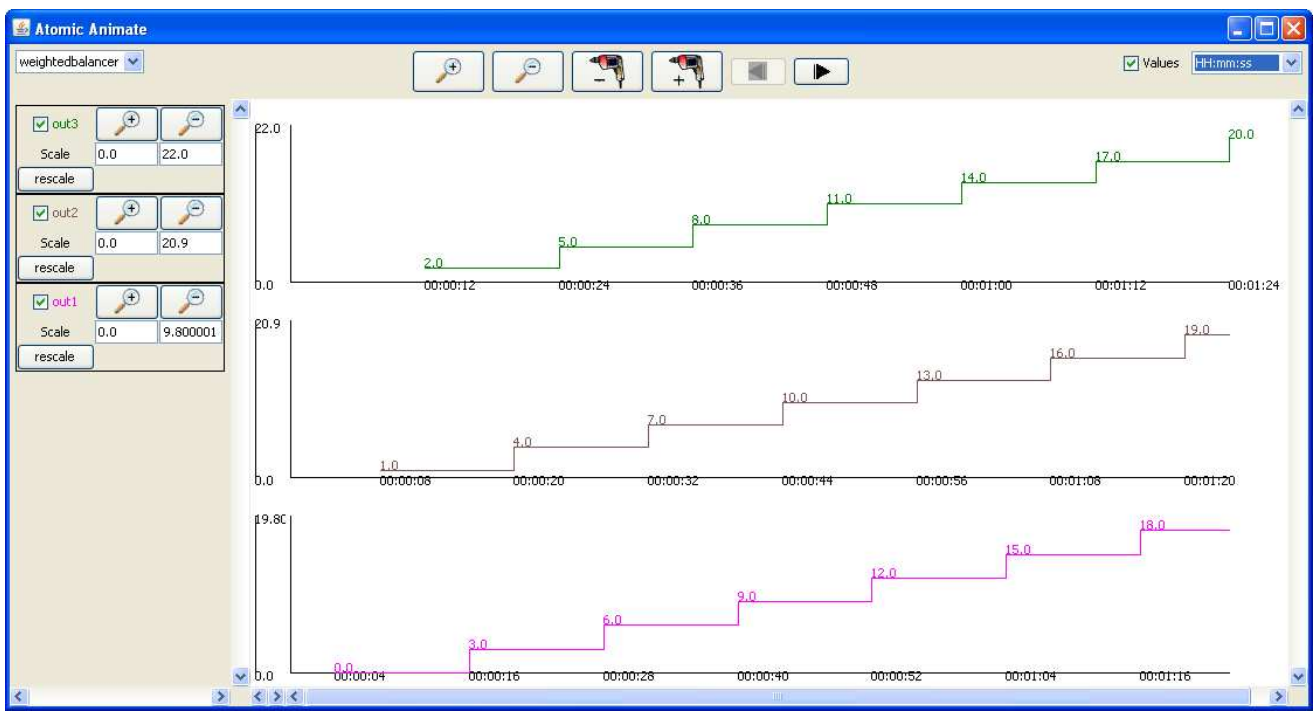

Figure 5. Classes that implement ActionListener interface for components of TextEditFrame class

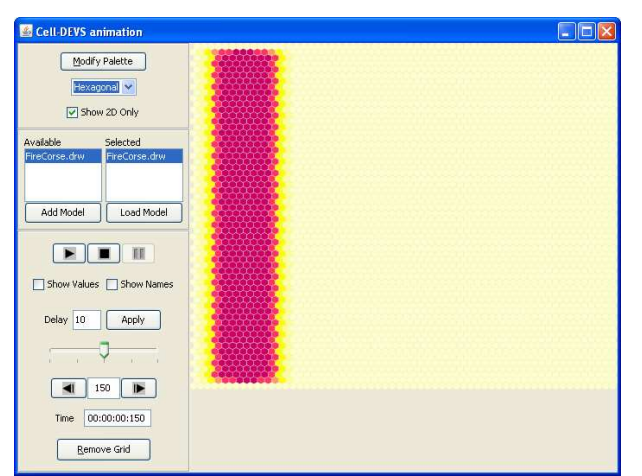

Figure 6. Cell-DEVS animate GUI

Class AtomicAnimateDialog defines the GUI of the atomic dialog box, whereas the GUI for the coupled dialog box was constructed in class CoupledAnimateDialog, both of which inherited the behavior of class OkCancelJDialog.

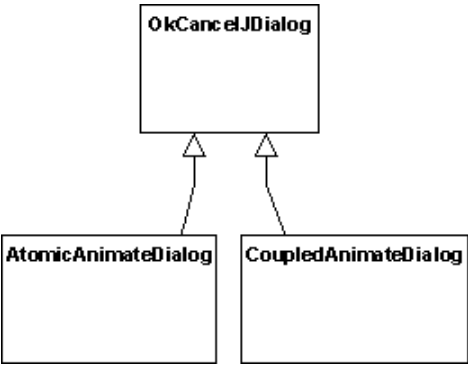

Figure 7. Atomic and Coupled animate dialog window relationship

Once model details were entered at the prompt of the dialog box, the animation window (specific to atomic and coupled models) appears on the screen. Class AtomicAnimate, responsible for the GUI of atomic animate window, or class CoupledAnimate, responsible for GUI of coupled animate window, is instantiated, depending if the atomic or coupled model were selected. Classes CoupledAnimate and AtomicAnimate provide the concrete implementation of CoupledAnimateIf and AtomicAnimateIf interfaces respectively.

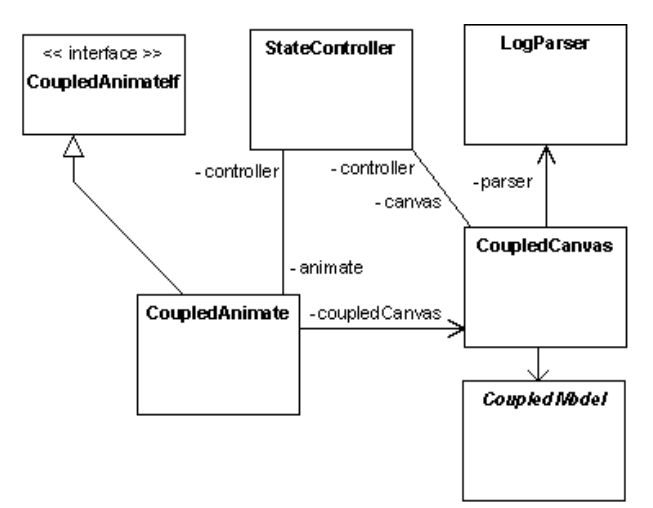

Figure 8. Coupled Animate class diagram

To increase the efficiency and simplify usage of CD++Modeler, the tools that are accessed the most often were placed in the button bar, located in the main window of CD++Modeler.

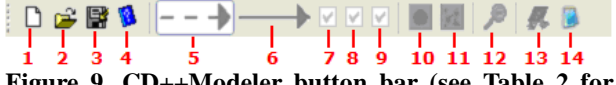

Figure 9. CD++Modeler button bar (see Table 2 for further details)

To create the bar, containing tools and buttons of *CD*++*Modeler*, JToolBar class of javax.swing package was used due to its ability to present the tools, actions, and controls in a user-friendly manner [4]. Instance of JToolBar was added to *CD*++*Modeler* window using BorderLayout layout manager. To perform actions, each button of the toolbar is associated with a class that implements the ActionListener interface. The summary of classes that provide the ActionListener interface to the components of CD++Modeler toolbar is given in Table 2. Action classes, listed in Table 2, are inner classes of MainFrame class, except for the getAtomicGraphEditor() method, which returns instance of the external class, called an AtomicModelEditor class.

| Index | Emblem     | Button                           | Action class                                         | Description                                                                      |
|-------|------------|----------------------------------|------------------------------------------------------|----------------------------------------------------------------------------------|
| 1     | Ľ          | New                              | NewActionListener                                    | new project                                                                      |
| 2     | ۲,         | Open File                        | OpenActionListener                                   | open project                                                                     |
| 3     |            | Save File                        | saveActionListener                                   | save current activity                                                            |
| 4     | 1          | Help                             | HelpActionListener                                   | opens the help dialog                                                            |
| 5     |            | Internal Link                    | getAtomicGraphEditor():<br>AtomicModelEditor         | Places internal link between units of a model                                    |
| 6     | -          | External Link                    | getAtomicGraphEditor():<br>AtomicModelEditor         | Places external link between units of model                                      |
| 7     | N          | Show Link<br>Expression          | <pre>getAtomicGraphEditor(): AtomicModelEditor</pre> | Shows expression in text form beside all links (internal external), when checked |
| 8     | V          | Show Link<br>Actions             | <pre>getAtomicGraphEditor(): AtomicModelEditor</pre> | Shows action in text form beside all links (internal external), when checked     |
| 9     | Y          | Show Link<br>Ports               | getCoupledModelEditor()<br>:CoupledModelEditor       | Shows ports in text form beside all links (internal external), when checked      |
| 10    | •          | Add new<br>Atomic<br>Model Unit  | AddAtomicUnitActionList<br>ener                      | Adds atomic unit to a coupled model                                              |
| 11    | X          | Add new<br>Coupled<br>Model Unit | AddCoupledUnitActionLis<br>tener                     | Adds a coupled unit to a coupled model                                           |
| 12    | ₽          | Close<br>Exploded<br>Unit        | ExitActionListener                                   | Close exploded unit (only for coupled model)                                     |
| 13    | <b>P</b> . | Local<br>Simulator               | LocalSimulatorActionLis<br>tener                     | simulates the model (only coupled model)                                         |
| 14    |            | Editor                           | EditorActionListener                                 | provides a simple text editor application                                        |

Table 2. CD++Modeler toolbar

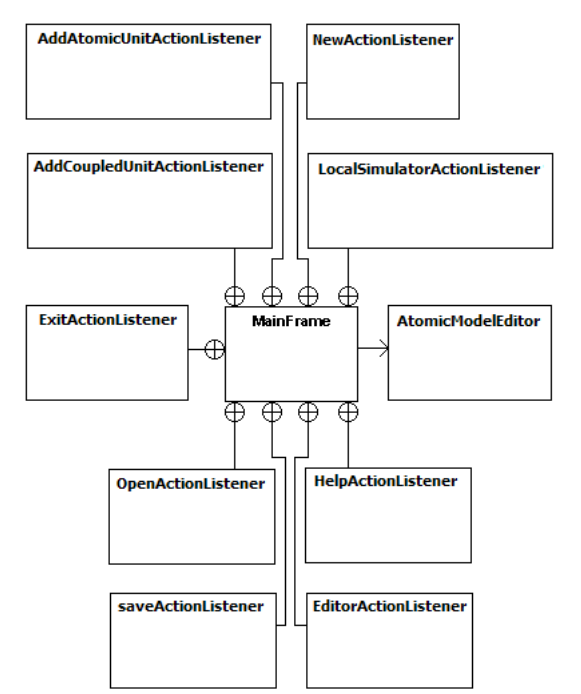

Figure 10. Action classes of CD++Modeler toolbar.

Five components, included in the toolbar, share the same functionalities as some menu items, to provide an alternative way to access widely used features of *CD++Modeler*: buttons "New", "Open File", "Save File", "Local Simulator", and "Editor" with menu items "New", "Open", "Save", "Local CDD", and "Text Editor" respectively. Buttons, listed above, perform the same actions as their menu counterparts. To explore further about design details of actions, performed by these buttons, see the design description of the corresponding menu item in section 4.2 of this document. Buttons, that do not have a menu counterpart are: "Help", "Internal Link", "External Link", "Show Link Expression", "Show Link Actions", "Add new Atomic Model Unit", "Add new Coupled Model Unit", and "Close Exploded Unit" (refer to Table 2).

MainFrame's inner class HelpActionListener dictates the response of "Help" button. Method actionPerformed() of HelpActionListener invokes showHelp() method of MainFrame class, which instantiates HelpInfo and HelpLoader classes. Class HelpLoader creates the GUI's help window. To create the default layout for "Help" feature of *CD++Modeler*, class HelpLoader used HelpSet class from javax.help package. HelpSet object represents a collection of information about content, structure, and layout of the "Help" content: HelpSet file, table of contents (TOC), index, topic files, and Map file [5]. To represent the HelpSet object visually, a HelpBroker object was used.

To create a pop-up window that offers client to open the

*CD*++*Modeler* manual, class HelpInfo extended JFrame class of javax.swing package. Manual can be opened in either format: "doc", "html", or both. Each format of the manual is opened in native system application, responsible for that format (e.g. "\*.html" opens in internet browser), which was made possible by running Windows command line "cmd /c start + [file\_path]".

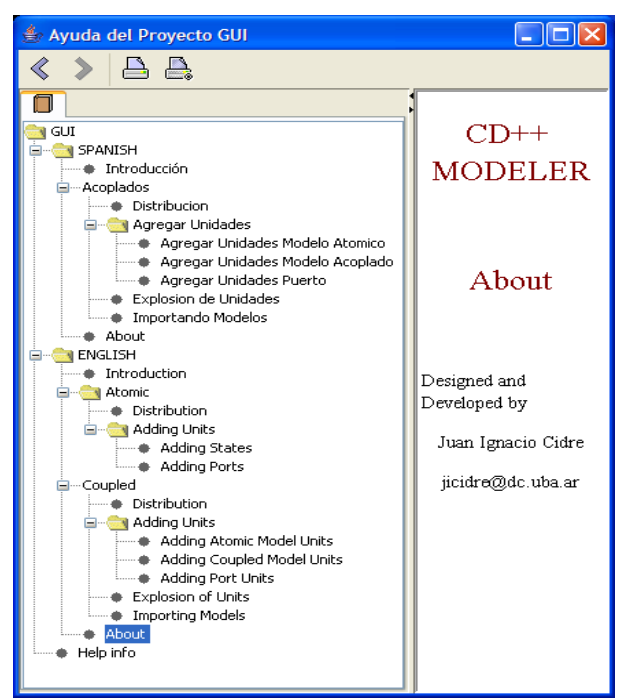

Figure 11. CD++Modeler Help window

Button "Internal Link" (see Table 2) is used to edit DEVS models in CD++Modeler: it allows client to link components of an atomic DEVS model by connecting their internal ports. Class AtomicModelEditor provides the ActionListener interface to "Internal Link" button. The attributes of the internal link are used, when drawn in the model editor panel of the CD++Modeler. To link external ports, the "External Link" button is used (see Table 2). The button uses AtomicModelEditor class, which provides the ActionListener interface. To create the GUI of the "Internal Link" and "External Link" buttons. JToggleButton class of javax.swing package was used. The JToggleButton class provides the behavior of a two-state button and is a superclass to JRadioButton and JCheckBox classes. Since only one type of link can be created at a time in *CD*++*Modeler*, the two-state button, provided by JToggleButton class, was used.

A set of properties is associated with each link in CD++Modeler. To show or hide the properties in the Model Editor Panel of CD++Modeler main window, checkboxes "Show Link Expression", "Show Link

Actions", and "Show Link Ports" were placed in the toolbar near the "Internal Link" and "External Link" buttons. Checkboxes "Show Link Expression" and "Show Link Actions" are attributes of Atomic model only, therefore, it was designed such that AtomicModelEditor provided implementation of ActionListener interface for these two checkboxes. Checkbox "Show Link Ports" appears in coupled models only, thus, making it reasonable to make CoupledModelEditor implement ActionListener interface for this checkbox. To get default layout and properties, all three checkboxes extended "JCheckBox" class of javax.swing package and were instantiated in MainFrame class.

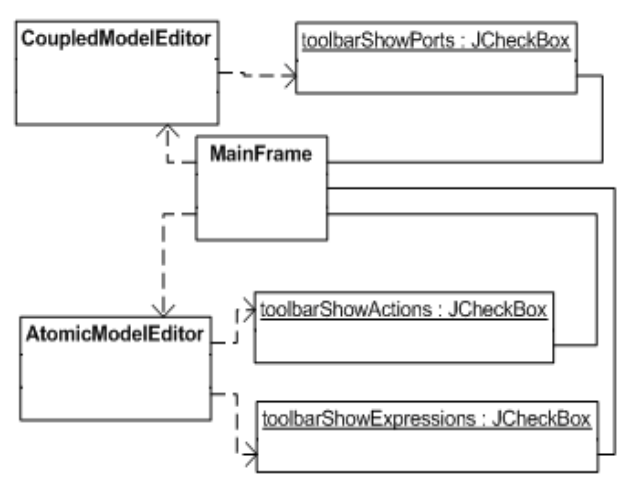

Figure 12. Composite design diagram of toolbar checkboxes

Since coupled model by definition is a system of atomic and coupled DEVS models, it requires more editing than atomic model. To improve the efficiency of editing a coupled model, buttons "Add new Atomic Model Unit" and "Add new Coupled Model Unit" were added to CD++Modeler toolbar, as described in Table 2. The buttons are enabled only when tab "Coupled" of Model Editor Window is selected. Both buttons were created using default layout and behavior of java library class JButton (javax.swing package) and are instantiated in MainFrame Inner classes class. AddAtomicUnitActionListener and AddCoupledUnitActionListener provide implementation of ActionListener interface for "Add new Atomic Model Unit" and "Add new Coupled Unit" Model buttons respectively. Class CoupledModelEditor adds both atomic and coupled units to the model.

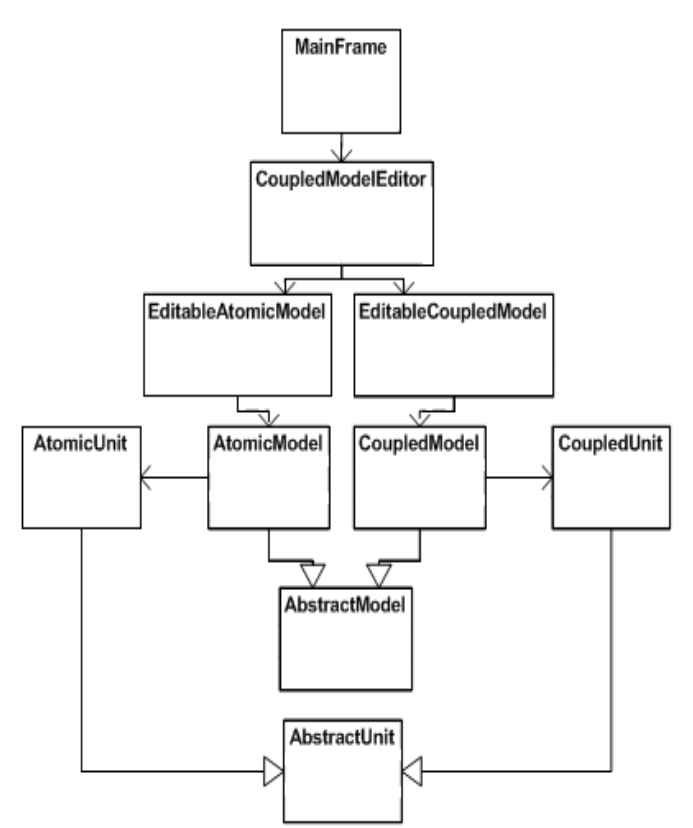

Figure 13. Adding atomic/coupled unit to coupled model

To edit units of a coupled model, the units can be opened ("exploded") in a modified CD++Modeler window, where only either atomic or coupled models can be edited, i.e. Model Editor Window contains either atomic or coupled tab, depending on the type of model that was exploded.

| 👙 CD++ Modeler                       | · 🗌 🗖 🔀               |
|--------------------------------------|-----------------------|
| File Edit Execute                    | Animate Help          |
| 🗈 🚔 📑 🧕                              | → → → ∨ ∨ ⊴ ⊠ ≥ # % » |
| Root Node<br>States<br>Ports<br>Vars | Atomic                |
| Simulator Starts                     |                       |

Figure 14. Exploded atomic unit

To return to the original *CD*++*Modeler*, once the "exploded" unit was edited, button "*Close Exploded Unit*" is used. This button was created in MainFrame class and used class JButton of javax.swing package to define its

default layout and behavior. Inner class ExitActionListener of MainFrame class implements ActionListener interface for "*Close Exploded Unit*" button. The response is identical to the response of menu item "Exit" of "File" menu (see Section 4.2.1).

The workspace of CD++Modeler was designed using split pane layout. The split pane is a pane, which can be split into sections either vertically or horizontally. To create a split pane, class JSplitPane of javax.swing package was used. The Split Pane was then partitioned horizontally into two major sections (Section 1 and Section 2) that were placed horizontally one beside another using a vertical divider. The split pane was inserted in CD++Modeler frame using java layout manager BorderLayout of java.awt package.

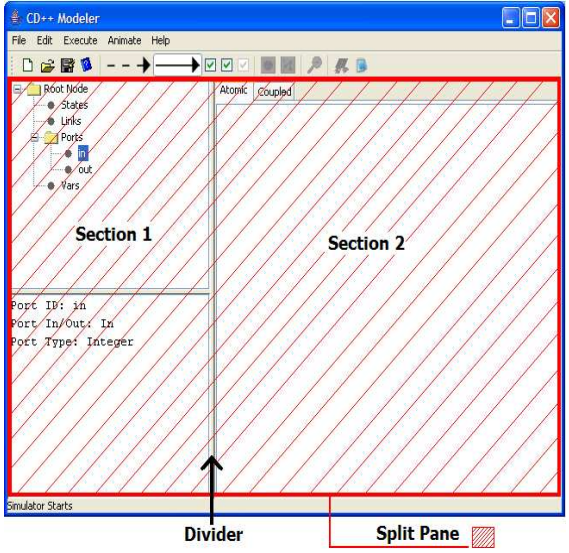

Figure 15. Split pane - component of CD++Modeler

The Model Editor Panel is a component of the CD++Modeler split pane (labeled as "Section 2" in the figure). To create GUI for Model Editor Panel, instance of JTabbedPane class (javax.swing package) was added to right-most section of CD++Modeler split pane. The class JTabbedPane provided tabbed layout of the Model Editor panel. Upon instantiation of the JTabbedPane object, two tabs were added "Atomic" and "Coupled". Tab "Atomic" was designed to provide a graphical model editor for atomic DEVS model, whereas "Coupled" provided graphical model editor for coupled DEVS model. Both "Atomic" and "Coupled" tabs placed an instance of JScrollPane (javax.swing package) in its content to provide the area for a graphical model editor. The actual graphical editors were provided by AtomicModelEditor and CoupledModelEditor classes. The atomic graphical model editor was placed in scroll pane of "Atomic" tab, while graphical editor for coupled models was placed in scroll pane of "Coupled"

tab.

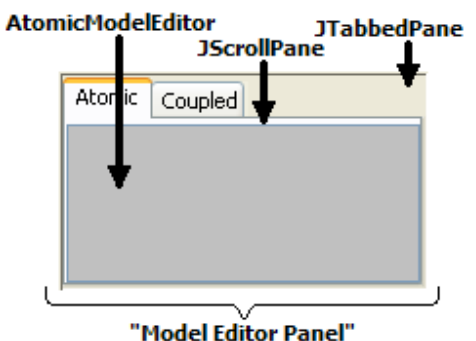

Figure 16. Class components of Model Editor Panel

Upon selection of one of the tabs, the other tab becomes invisible, which was made possible by using ActionListener interface implemented by inner class TabbedPaneChangedListener of MainFrame class.

To start editing a model, the user must select the appropriate tab and choose menu item "New" of File menu or button "New" in the toolbar. As the result, an editable model is instantiated and is associated with model editor of the selected tab. For example, when tab "Atomic" is selected, class EditableAtomicEditor is instantiated and associated with AtomicModelEditor. The relationship of classes that contribute to model editor design is shown following.

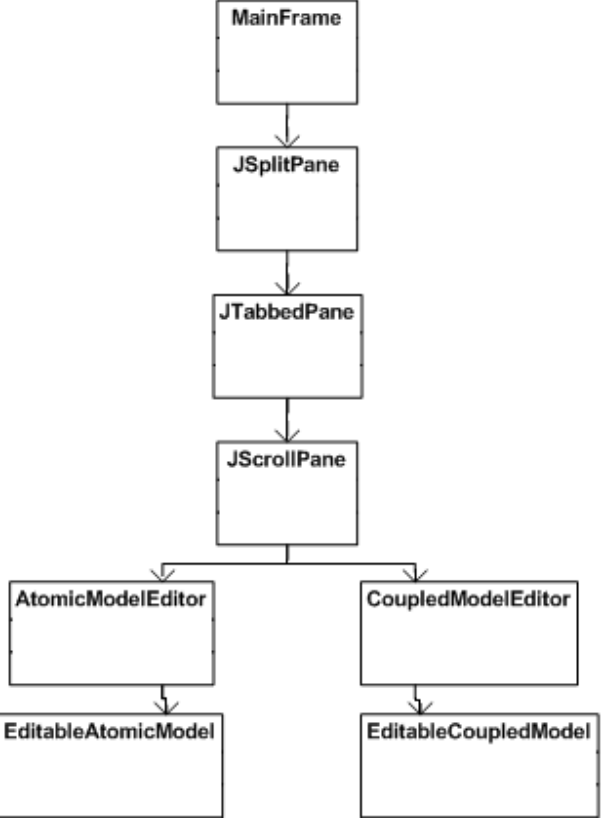

Figure 17, Design of model editor panel

*CD*++*Modeler* provided Model Components Panel to view, access, and use components of a model (labeled as "Section 1" in the figure). The components panel, which was created using JPanel class of javax.swing package, is located in left-most partition of *CD*++*Modeler* Split pane. The objects, included in the components panel are categorized by their functionality. To categorize objects, the components panel was split into sections, using default layout and functionalities of JSplitPane class of javax.swing package. Instance of class JScrollPane was added to each partition of the pane. The contents of the Components Panel were added to the scroll panes directly.

The GUI of components panel is different for Atomic and Coupled models, since contents of the two differ.

Upon starting the *CD++Modeler*, by default, tab "Atomic" of model editor panel is selected and its corresponding components panel is shown. To create GUI for components panel of atomic model, a split pane, divided vertically in two blocks (top and bottom), was added to the panel. Instance of JScrollPane class was added to each block of the split pane. Instance of AtomicUnitsTree class was added to the scroll pane of the top partition of split pane and instance of DescriptableDataPanel class was added to the scroll pane of bottom portion of split pane. As the result, panel, shown in the following figure, was created.

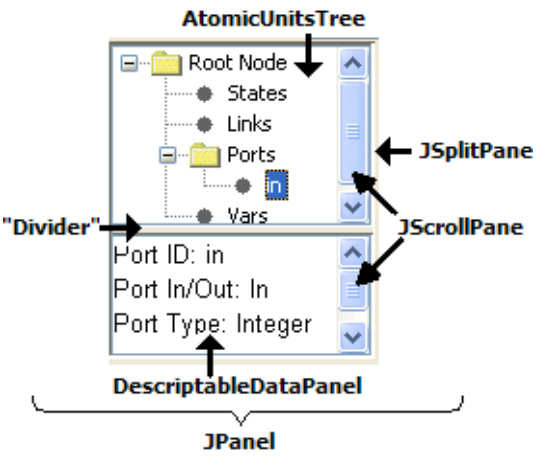

Figure 18. Component panel design

The relationship of classes that contributed to the design of atomic components panel is shown following. To create components panel for coupled model, different GUI is created. Similarly to atomic components panel, instance of JPanel class of javax.swing package was inserted in left-most partition of CD++Modeler split pane (labeled as "Section 1" in the figure). To create the GUI, an instance of vertically split JSplitPane, with another instance of JSplitPane in its top partition, was added to the panel.

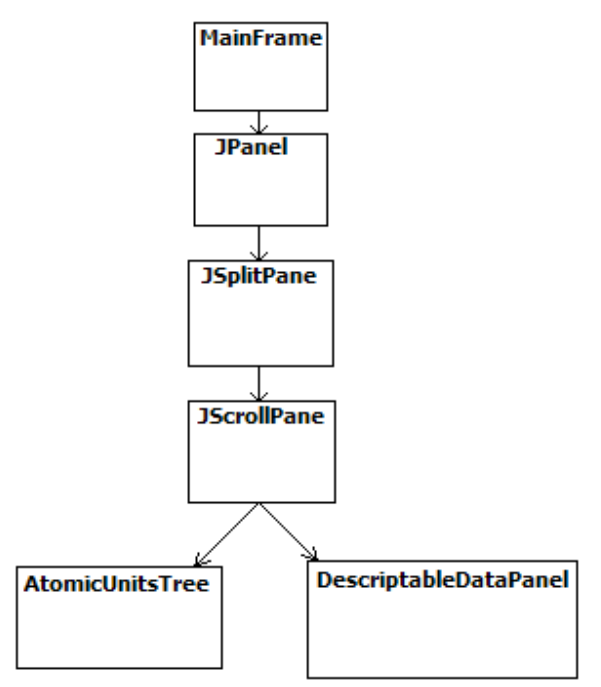

Figure 19. Classes incorporated in components panel

Such layout provided three sections of the panel, available for further development. An instance of JScrollPane class was added to each of the partitions. Class CoupledClassesTree provided view for scroll pane in the top section, CoupledUnitsTree in the middle, and DescriptableDataPanel in the bottom section respectively.

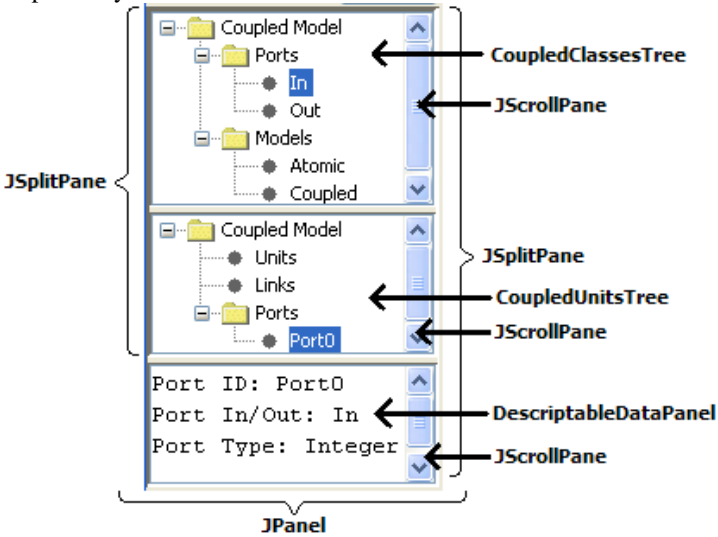

Figure 20. Coupled model components panel structure

The Status bar was designed to display description of current activities within CD++Modeler environment. To create status bar for CD++Modeler, an instance of JLabel class was created in class MainFrame. Using BorderLayout layout manger, the label was added to the south region of CD++Modeler frame, defined by class MainFrame. To display messages in the status bar,

method setText() of JLabel class was used to set the text of label.

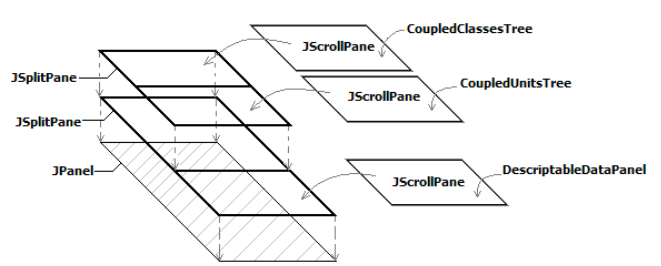

Figure 21. Design of coupled components panel

#### 5. CONCLUSION

We presented the design of CD++Modeler, where DEVS models can be graphically built and edited. The CD++Modeler combines CD++Builder functionalities to create and simulate the models with unique features of its own, such as animation of the model simulation results. The CD++Builder plug-in requires installation of Eclipse platform, Cygwin, and Java Runtime Environment (JRE) 5.0 in order to properly operate, whereas CD++Modelerrequires only JRE 5.0 to be available on the machine and can be run as a stand-alone application. Therefore, CD++Modeler provides a versatile and simple way to create, edit, and simulate DEVS models, as well as animate simulation results. The graphical nature of CD++Modeler environment permits users with various levels of experience in programming to develop DEVS models. In the future, CD++Modeler will be further developed in the area of finishing the existing and introducing new components, hence, increasing the efficiency of the application.

#### REFERENCES

- "Theory of Modeling and Simulation". B. Zeigler, H. Praehofer, T. G. Kim. 2<sup>nd</sup> Edition. Academic Press. 2000.
- [2] "CD++: a toolkit to define discrete-event models". G. Wainer. In Software, Practice and Experience. Wiley. Vol. 32, No.3. November 2002. pp. 1261-1306
- [3] Sun Microsystems, Inc., "Class JApplet", [Online document] 2004, [2006 Sep. 15], Available at HTTP: http://java.sun.com/j2se/1.5.0/docs/api/javax/swing/J Applet.html
- [4] Sun Microsystems, Inc., "Class JToolBar", [Online document] 2004, [2006 Sep. 17], Available at HTTP: http://java.sun.com/j2se/1.5.0/docs/api/javax/swing/J ToolBar.html
- [5] Sun Microsystems, Inc., "Class JToolBar", [Online document] 2004, [2006 Sep. 17], Available at HTTP: http://supportweb.cs.bham.ac.uk/docs/java/stdex/java help/api/javax/help/HelpSet.html